## Skipcha eBooks

From the KISD homepage, go to Parent Info and find Library Online. Choose Skipcha to see our Catalog Page.

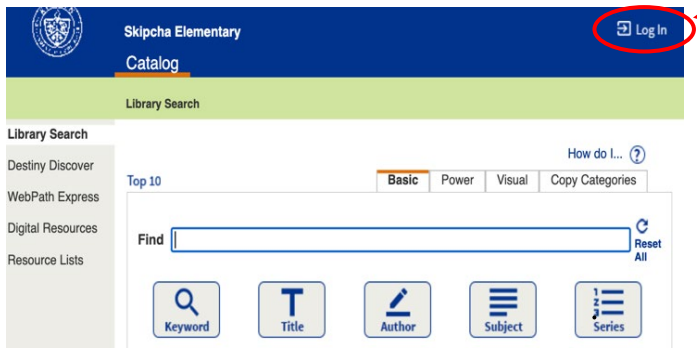

Click on *Catalog* on the top and then *Destiny Discover* on the left to access our Skipcha eBooks. Go to *SEE ALL* (top

Go to the top right to **LOG IN** using your school log in: ID: s+student number

PW: first 3 letters of last name + student number

|                                     | Skipcha View All View All View All View All | skes Student |
|-------------------------------------|---------------------------------------------|--------------|
|                                     | Library Search                              |              |
| Library Search                      |                                             |              |
| Destiny Discover<br>WebPath Express | Top 10                                      | Basic Po     |
| Digital Resources                   |                                             |              |
| Standards Search                    | Find                                        |              |
| Resource Search                     |                                             |              |
| Resource Lists                      | Q T                                         | Author       |

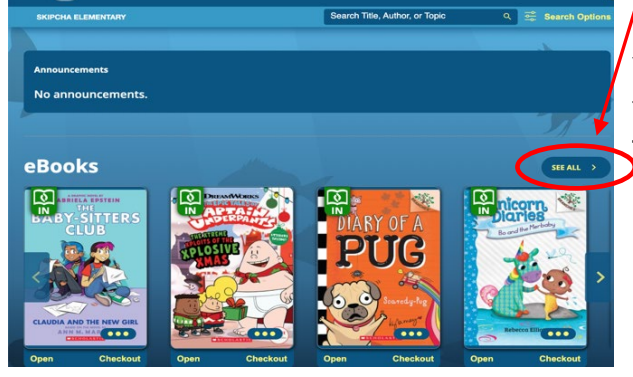

right) to browse our collection.

You may Search for eBooks at the top. \*\*Use Search Options to change <u>format to eBooks</u> or you will also see print books that cannot be read online.

| Auvanceu bearch          |      |
|--------------------------|------|
| Type<br>Keyword          | ~    |
| Format<br>eBook          | ~    |
| Sublocation<br>Unlimited | ~    |
| Reading Programs         | <br> |

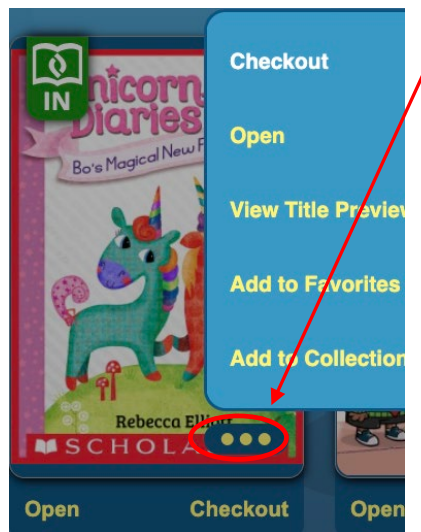

Click on the 3 dots. You can OPEN and read online, ADD TO FAVORITES or

CHECKOUT 1 book for 2 weeks. Books return automatically after 2-weeks, or you can return it earlier. You do NOT have to check out an eBook to read it!

After you open an eBook, move your mouse right to turn pages or up to access more controls (Display Options AA = change font size or double to single page)

If you check out an eBook, you may download it to your device from the Menu (3 bars) at the top left of the open book.

Find your Favorites and Check Outs under **My Stuff** at the top of Destiny Discover Home.

\*\*The best way to learn to use our eBooks, is to just explore and enjoy!

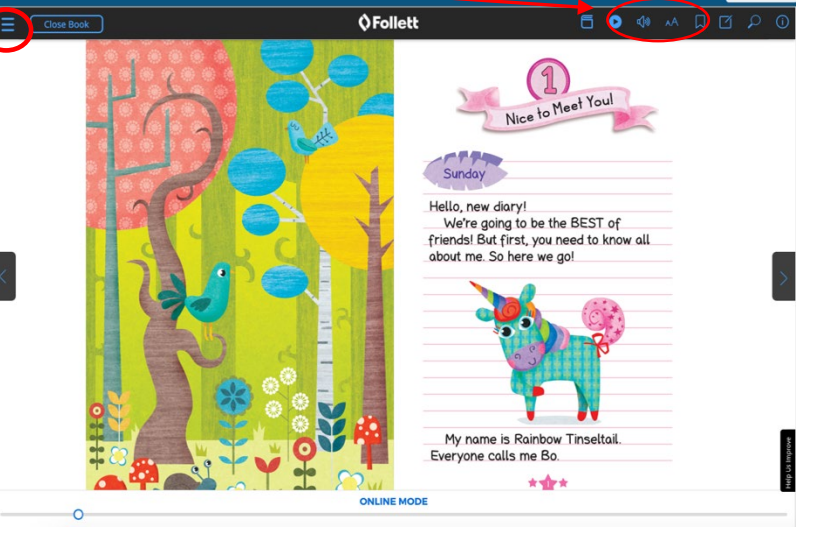